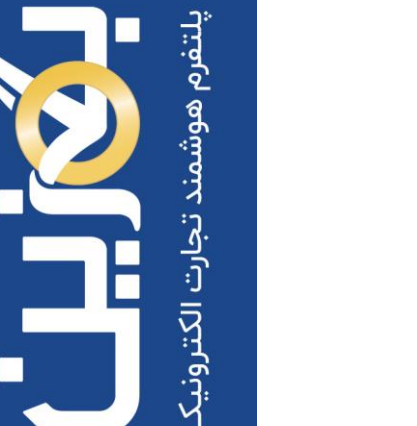

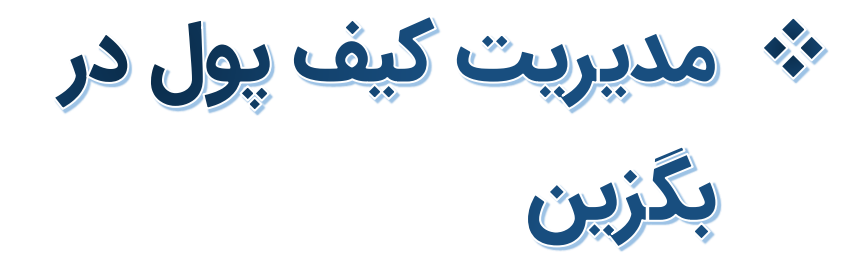

- ثبت واریزی به کیف پول
- برداشت از کیف پول و گزارشات
- درخواستهای واریزی و برداشتی
  - تراکنش های کیف پول
- موجودی و تراکنشهای غیر قابل برداشت

- راهنمای آموزش کار با پلتفرم تجارت آنلاین بگزین
  - تهیه شده در آکادمی آموزشی بگزین
    - سریال آموزش: ۱۰۰۲۱
    - تاریخ انتشار : ۱۰ /۲ / ۱۴۰۳
    - نسخه آنلاین پلتفرم : ۱.۰

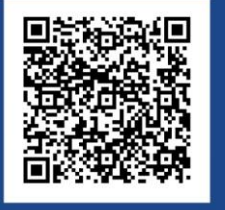

90003545
Bogzin.com
Bogzin.ir
Bogzin\_b2b

کیف پول بگزین به شما امکان میدهد که به صورت آسان و امن تراکنشهای مالی خود را انجام دهید. این ابزار مهم برای انجام ایمن و آسان خریدها و فعالیتهای تجاری درون شبکهای بگزین طراحی شده است. در این آموزش به بررسی کیف پول و روشهای مدیریت آن در پلتفرم تجارت آنلاین پرداختهایم.

در پلتفرم بگزین، شما می توانید به دو صورت **اعتباری** و پرداخت با **کیف پول** خرید کنید. با کیف پول بگزین می توانید بدون محدودیت در هر حجمی، تبادلات مالی درون شبکه ای داشته باشد. این ابزار به شما کمک میکند تا به راحتی و با اطمینان بیشتری تراکنش های مالی خود را انجام دهید. برای افزایش امنیت و امکان پیگیری سفارشات شما، تمامی تراکنش های مالی در کیف پول بگزین ( واریز/ برداشت) ابتدا در حساب بگزین انجام می پذیرند و سپس نهایی می شوند.

همچنین برای امنیت بیشتر، تایید پرداخت و برداشت به صورت دو مرحله ای از طریق پیامک به صاحب حساب انجام میشود.

| واریزی درخواست برداشت                                 | ثبت                                                             |                        | ف پول             | تراکنشهای کی                               |
|-------------------------------------------------------|-----------------------------------------------------------------|------------------------|-------------------|--------------------------------------------|
| <b>۲٫۵۹۳٫۹۵۳٫۴۴۸ ریال ۴٫۵۹۳٫۹۵۳٫۴۴۸</b><br>برداشت است | <b>جودی غیر قابل برداشت</b><br>ی شما که در گردش مالی و غیر قابل | ۲۹۳,۷۱۰,۸۱۶ ریال 🔒 موم | 2,00Y             | ک موجودی کیف پول<br>کل دارایی شما در بگزین |
|                                                       |                                                                 | بل برداشت              | تراکنشهای غیر قاب | تراکنشهای کیف پول                          |
| 🖓 فيلتر                                               |                                                                 | تراکنشهای برداشتی      | تراکنشهای واریزی  | همه تراکنش ها                              |
| موجودی (ریال)                                         | <b>مېلغ</b> (ريال)                                              | نوع تراکنش             | تاريخ ايجاد       | شناسه تراکنش                               |
| ۲۹۳,V10,A1۶,DDY                                       | -10,000,000                                                     | کارمزد فروش-سفارش ۲۲   | ۱۴۰۳/۰۱/۰۶, ۱۳:۳۸ | ١٣٢                                        |
| ۲۹۳,۷۲۰,۸۱۶,۵۵۲                                       | -10,780,000                                                     | کارمزد خرید-سفارش ۲۱   | 11601/00, 116:161 | ١٢۶                                        |
| ¥97,V75,0V5,00Y                                       | -782,000,000                                                    | خرید-سفارش ۲۱          | 1404/01/00, 14:41 | ІҺк                                        |

# ثبت واریزی به کیف پول

برای شارژ کیف پول خود به منظور خرید کالا، پس از واریز مبلغ مورد نظر به حساب بگزین، بر روی گزینه «ثبت واریزی» در بالای صفحه کلیک نمایید.

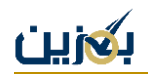

لازم به ذکر است زمانی که از حساب دیگری ( غیر از حساب های معرفی شده و مورد تایید بگزین در زمان ثبت نام ) به حساب بگزین واریز وجه انجام دهید، مبلغ واریزی به شما برگشت داده می شود و در نتیجه کیف پول شما شارژ نمی شود.

حساب مبدا شما به منظور واریز وجه، حتما باید از حساب های ثبت شده شما در زمان ثبت نام بوده و توسط بگزین تایید شده باشد.

| ثبت واریزی درخواست برداشت                    |                                                             |                      | تراکنشهای کیف پول      |
|----------------------------------------------|-------------------------------------------------------------|----------------------|------------------------|
| ست ۴٫۵۹۳٫۹۵۳٫۴۴۸ ریال<br>غیر قابل برداشت است | ط موجودی غیر قابل بردانه میزان دارایی شما که در گردش مالی و | ۲۹۳,۷۱۰,۸۱۶,۵۵۲ ریال | کل دارایی شما در بگزین |

در صفحه باز شده، حساب مبدا و مقصد را انتخاب نمایید و شماره رهگیری، تاریخ واریز و مبلغ واریزی را وارد کنید، سپس فیش واریزی خود را بارگذاری نمایید. در صورت نیاز امکان درج توضیحات وجود دارد، سیس بر روی گزینه «ارسال درخواست » کلیک نمایید.

|   |             | طلاعات واریزی                        | əl |
|---|-------------|--------------------------------------|----|
| • | حساب مقصد   | حساب میداء                           | .] |
| Ē | تاريخ واريز | شماره رهگیری                         |    |
|   |             | مبلغ واريز                           |    |
|   |             | توضیحات (اختیاری)                    |    |
| ~ |             |                                      |    |
|   |             | اڭ بارگذارى تصوير فيش واريزى         |    |
|   |             | ېم فايل بايد کمتر از ۵ مگابايت باشد. | 29 |
|   |             | ارسال درخواست                        |    |

مبلغ فیش واریزی شما پس از بررسی و تایید توسط کارشناسان پشتیبانی، به کیف پول شما افزوده خواهد شد.

## برداشت از کیف پول

به منظور برداشت از کیف پول خود، روی گزینه «درخواست برداشت» کلیک نمایید. مبلغ مورد نظر و شماره حساب مقصد خود را مشخص نمایید و در انتها بر روی گزینه «ارسال درخواست» کلیک کنید.

> توجه داشته باشید هر ۲۴ ساعت می توانید فقط یک درخواست برداشت ثبت نمایید.

|                              |                                                                  |                      | < درخواست برداشت                         |
|------------------------------|------------------------------------------------------------------|----------------------|------------------------------------------|
| ریال ۴٫۵۹۳٫۹۵۳٫۴۴۸<br>شت است | ط موجودی غیر قابل برداشت این این این این این این این این این این | ۲۹۳,۷۱۰,۸۱۶,۵۵۲ ریال | کا موجودی کیف پول کل دارایی شما در بگزین |
|                              |                                                                  |                      |                                          |
| •                            | شماره حساب                                                       | ريال                 | مبلغ                                     |
|                              |                                                                  |                      | توضيحات (اختياری)                        |
| ŝ.                           |                                                                  |                      |                                          |
|                              |                                                                  |                      | ارسال درخواست                            |

امکان ثبت هم زمان چند درخواست وجود ندارد، برای **درخواست برداشت جدید** حتما باید درخواست قبلی شما توسط کارشناسان ما بررسی گردد. چنانچه درخواست قبلی شما در وضعیت **در انتظار تایید** باشد، پیام زیر به شما نمایش داده می شود.

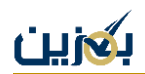

| • | شما یک درخواست برداشت فعال       | ارید. پس از تایید درخواست | ی می توانید مجددا درخواست برد    | اشت را انجام دهید.               |
|---|----------------------------------|---------------------------|----------------------------------|----------------------------------|
|   | شناسه درخواست برداشت<br>۲        | وضعیت<br>در انتظار تایید  | <sup>مبلغ</sup><br>۱۰۰۰٬۰۰۰ ریال | تاریخ ایجاد<br>۱۴۰۳/۰۱/۱۸, ۱۴:۰۰ |
|   | شماره حساب<br>۴۷۸۷۸۹۷۸۶۷۸۷۴۸۴۷۸۷ |                           |                                  |                                  |

## گزارشات کیف پول

کیف پول بگزین گزارش های دقیقی از تراکنش های واریزی/ برداشتی و غیر قابل برداشت و همچنین کارمزدها به شما می دهد. درخواستهای واریزی و برداشتی شما به صورت مجزا قابل مشاهده هستند.

## درخواست ها (واریزی/برداشتی)

پس از ثبت واریزی یا درخواست برداشت از کیف پول، وضعیت درخواست های خود را می توانید در بخش درخواست های واریزی / برداشتی مشاهده نمایید، به این منظور از منوی سمت راست روی **درخواست ها** کلیک نمایید.

|        |           |                    |                   |                        |                  |                 |                  | ŀ | فروش      |
|--------|-----------|--------------------|-------------------|------------------------|------------------|-----------------|------------------|---|-----------|
|        |           |                    | داشت .            | برامرسا                | 0.20             | ديناه داهت      | ريخواس           | F | انبار     |
| فيلتر  | V         |                    |                   | السعاق بر              | 5,50             | عتقاي واريري    | در حواسہ         | - | کيف پول   |
| عمليات | وضعيت     | <b>مبلغ</b> (ریال) | شماره حساب        | تاريخ ايجاد            | درخواست<br>کننده | شماره<br>رهگیری | شناسه<br>درخواست |   | تراکنش ها |
| ۲      | تاييد شده | Y00,000,000,000    | ENANJIDIDEIDEVENV | 11607/11/01,<br>117:00 |                  | 696169269       | ٣                |   | درخواستها |

در تب سمت راست، لیست درخواست های واریزی و وضعیت آن ها در سه حالت تایید شده، رد شده و در انتظار تایید به شما نمایش داده می شوند.

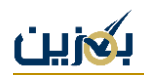

| فيلتر  | 7                  |                                        | رداشتی                    | بواستهای ب             | ى درخ           | تهای واریز       | درخواست          |
|--------|--------------------|----------------------------------------|---------------------------|------------------------|-----------------|------------------|------------------|
| عمليات | وضعيت              | شماره حساب                             | <b>مبلغ</b> (ریال)        | تاريخ ايجاد            | شمارہ<br>رھگیری | درخواست<br>کننده | شناسه<br>درخواست |
| ۲      | تایید<br>شدہ       | <u></u> ۹۹ሥ <b>Բ</b> ۵۶۱₀۸ <b>Բ</b> ۵۲ | 1 <sup>6</sup> 00,000,000 | 16°2/01/17,<br>10:16   | 902677          |                  | ٨                |
| ۲      | رد شده             | 992605107605                           | Y00,000,000               | 16°4/01/17,<br>10:12   | 64438           |                  | ۷                |
| ٢      | تایید<br>شدہ       | <u>፟</u> ዮ۷۸۷۸۹۷۸۶۷۸۷۴۸۴۷۸۷            | ۳٥٥,०००,०००,०००           | ۱۴۰۲/۱۲/۱۲,<br>۱۳:۰۳   | ۲۵۵۴۴۵          |                  | ٣                |
| ۲      | در انتظار<br>تایید | <u>፟</u> ۴۷۸۷۸۹۷۸۶۷۸۷۴۸۴۷۸۷            | ۳00,000,000,000           | 11607/11/09,<br>12:167 | ۵۸۸۷۸           |                  | 1                |

برای مشاهده نام بانک مبدا خود و تاریخ رد/تایید درخواست واریز از سوی ادمین، روی گزینه ا کلیک نمایید.

| ×                                | جزئيات درخواست واريز |
|----------------------------------|----------------------|
| ٨                                | شناسه                |
| واریز به حساب                    | نوع درخواست          |
| 11602/01/17, 10:116              | تاريخ ايجاد          |
| 905677                           | شماره رهگیری         |
| بانک توسعه صادرات - ۹۹۳۴۵۶۱۰۸۴۵۲ | شماره حساب           |
| 100,000,000                      | مبلغ(ریال)           |
| تایید شده                        | وضعيت                |
| 11602/01/17, 12:12               | تاريخ تاييد درخواست  |
|                                  | لے پشتیJPG           |

در تب سمت چپ، درخواست های برداشت مبلغ شما قابل مشاهده هستند که همانند واریزی ها، دارای سه وضعیت تایید شده، رد شده و در انتظار تایید می باشند. در بالای لیست درخواست های برداشتی، اطلاعات درخواست در مرحله در انتظار تایید شما نمایش داده می شود.

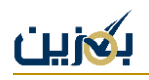

| ې فيلتر | 7<br>ىيد.                 | ا درخواست برداشت را انجام ده           | علی می توانید مجده  | تهای برداشتی<br>پس از تایید درخواست ف  | ریزی درخواس<br>داشت فعال دارید. | درخواستهای وا<br>شما یک درخواست بر                    |
|---------|---------------------------|----------------------------------------|---------------------|----------------------------------------|---------------------------------|-------------------------------------------------------|
|         | ۱۴۰۳/۰۱/۱                 | تاریخ ایجاد<br>۸, ۱۴:۰۰ ریال           | مبلغ<br>اوه,۰۰۰,۰۰۰ | معیت<br>ر انتظار تایید                 | یت وم<br>در<br>۱۹۹۸۷۸۹۷         | شناسه درخواست برداش<br>۲<br>شماره حساب<br>۸۶۷۸۷۴۸۴۷۸۷ |
| عمليات  | وضعيت                     | شماره حساب                             | <b>مبلغ</b> (ریال)  | تاريخ ايجاد                            | درخواست کننده                   | شناسه درخواست                                         |
| 0       | در انتظار تایید<br>رد شده | клулујлублукукулу<br>Клулујлублукукулу | 100,000,000         | 18°4/01/17, 18:00<br>18°4/01/17, 18:08 |                                 | ۲<br>۱                                                |

درخواست های واریزی شما پس از تایید توسط کارشناسان بگزین، به کیف پول شما واریز می شوند. در خصوص درخواست های برداشتی هم، مبلغ درخواستی شما بعد از بررسی به حساب مورد نظرتان انتقال مییابد.

شناسه های درخواست، یکتا هستند و شما می توانید از طریق گزینه «فیلتر» آنها را جستوجو کنید.

برای جست و جو درخواست خود، بر اساس شناسه درخواست و تاریخ ایجاد، وضعیت و بازه قیمت میتوانید از گزینه «فیلتر» استفاده نمایید. برای فیلد شماره حساب ابتدا گزینه « افزودن » را انتخاب کنید و سپس روی گزینه اعمال کلیک نمایید.

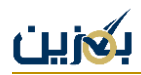

| فيلتر                                              | ×         |
|----------------------------------------------------|-----------|
| فیلتر های انتخاب شده<br>منهن فیلتر انتخاب نشده است | 1         |
|                                                    |           |
| شناسه درخواست                                      |           |
| تاريخ ايجاد                                        |           |
| Į į                                                |           |
| شماره حساب                                         | افزودن    |
| وضعيت                                              |           |
| 📃 تایید شده                                        | رد شده    |
| در انتظار تایید                                    | 📄 لغو شده |
| <b>2</b> 5 A                                       |           |
| اعمال                                              | پاک کردن  |

## تراکنش های کیف پول

در بخش تراکنش ها، **تراکنش های کیف پول** و **غیر قابل برداشت** وجود دارد، که هر کدام دارای سه تب همه تراکنش ها، تراکنش های واریزی و ترانش های برداشتی هستند.

تراکنش های کیف پول شما همان تراکنش های موجودی قابل استفاده شما هستند. در تب **همه تراکنش ه**ا، لیست همه تراکنش های واریزی و برداشتی قابل مشاهده است.

در تب **تراکنش های واریزی،** لیست همه تراکنش های واریزی به کیف پول و در تب **تراکنش های برداشتی،** همه تراکنش های برداشتی از کیف پول شما وجود دارد.

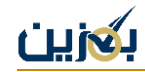

|                             |                    | های غیر قابل برداشت       | پول تراکنش،       | راکنشهای کیف |
|-----------------------------|--------------------|---------------------------|-------------------|--------------|
|                             | برداشتی            | ای واریزی تراکنشهای       | ها تراکنشه        | همه تراکنش   |
| <b>موجودی</b> (ریال)        | <b>مبلغ</b> (ریال) | نوع تراکنش                | تاريخ ايجاد       | شناسه تراکنش |
| ۲۹۳,۸۸۲,۹۵۹,۵۵۲             | +400,000,000       | واریز-شناسه ۵             | ۱۴۰۳/۰۱/۱۸, ۱۵:۱۵ | ۱۵۵          |
| <u></u> ۲۹۳,۴۸۲,۹۵۹,۵۵۲     | -7,007,000         | کارمزد خرید-سفارش ۲۳      | ۱۴۰۳/۰۱/۱۸, ۱۴:۰۵ | Jkk          |
| <sup>۲</sup> ۹۳,۴۸۵,۴۶۶,۵۵۲ | -120,200,000       | خرید-سفارش ۲۳             | ۱۴۰۳/۰۱/۱۸, ۱۴:۰۵ | 165          |
| ۲۹۳,۶۱۰,۸۱۶,۵۵۲             | -100,000,000       | برداشت-شناسه ۲            | ۱۴۰۳/۰۱/۱۸, ۱۴:۰۰ | ۱۴۰          |
| ۲۹۳,۷۱۰,۸۱۶,۵۵۲             | +100,000,000       | رد درخواست برداشت-شناسه ۱ | ۱۴۰۳/۰۱/۱۸, ۱۳:۵۸ | ۱۳۹          |

به منظور جست و جو در تراکنش ها بر اساس مواردی مثل بازه قیمت، تاریخ ایجاد، شناسه و مبلغ تراکنش و نوع تراکنش می توانید از فیلتر این بخش استفاده نمایید.

توجه داشته باشید برای فیلد **نوع تراکنش** باید ابتدا گزینه «افزودن» انتخاب نمایید و سپس روی اعمال کلیک نمایید.

| ×                     |               | فيلتر                                                     |
|-----------------------|---------------|-----------------------------------------------------------|
|                       |               | <b>فیلتر های انتخاب شده</b><br>هنوز فیلتر انتخاب نشده است |
| رىال ٣٠               | ە,ەەە,ەەە,ەەە | بازه قیمت<br>ر<br>۱۹۷,۹۴۴                                 |
| ریال ۳۰۰٬۰۰۰٬۰۰۰ ریال |               | ه ريال<br>(يال                                            |
|                       |               |                                                           |
|                       |               | تاريخ ايجاد                                               |
|                       | U U           | تاریخ ایجاد<br>ار                                         |
|                       | ت ا           | تاریخ ایجاد<br>از<br>شناسه تراکنش                         |

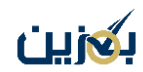

## موجودی غیر قابل برداشت

در کیف پول، دو نوع موجودی وجود دارد، مورد اول **موجودی کیف پول** شما است، که در واقع موجودی در دسترس و قابل استفاده برای خرید کالا می باشد. مورد بعدی **موجودی غیر قابل برداشت** است که به نوعی حساب واسط بگزین تلقی می شود، به طور کلی همه واریزها و برداشت ها ابتدا به موجودی غیر قابل برداشت اضافه می شوند و سپس به مقصد مورد نظر می روند.

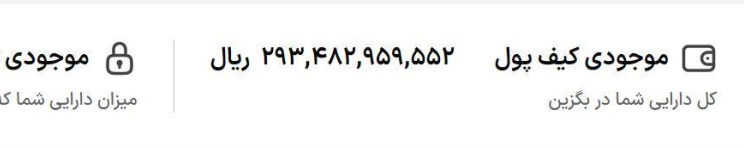

موجودی غیر قابل برداشت ۴٬۸۲۱٬۸۱۰٬۴۴۸ ریال میزان دارایی شما که در گردش مالی و غیر قابل برداشت است

وقتی خریدار کالایی را سفارش می دهد و خرید را تکمیل می کند، مبلغ سفارش به کیف پول بگزین انتقال داده می شود و بعد از نهایی شدن خرید و تایید تحویل کالا از سوی خریدار، مبلغ سفارش از حساب بگزین برداشت و به کیف پول فروشنده اضافه می شود.

#### تراکنش های غیر قابل برداشت

در این بخش، کلیه تراکنش های موجودی غیر قابل برداشت به شما نشان داده می شود که همانند تراکنش های کیف پول، دارای سه تب می باشد.

|                        | تراکنشهای غیر قابل برداشت                        |                            | تراكنشه     | تراکنشهای کیف پول    |              |
|------------------------|--------------------------------------------------|----------------------------|-------------|----------------------|--------------|
| 尔 فيلتر                | همه تراکنش ها تراکنشهای واریزی تراکنشهای برداشتی |                            |             |                      |              |
| <b>موجودی</b> (ریال)   | <b>مبلغ</b> (ریال)                               | نوع تراكنش                 | تاريخ ايجاد |                      | شناسه تراکنش |
| ۸٫۱۸۰٫۰۳۴٫۲۱۴          | -F9,0Q0,000                                      | لغو کارمزد خرید-سفارش ۳۰۸۱ | ۱۴۰۳/۰۱/۱۸, | 18:16                | ۵۹۵          |
| ⋏,४४٩,₀⋏۴,४१۴          | -۲,۴۵۳,۱۵۴,۰۰۰                                   | لغو خرید-سفارش ۳۰۸۱        | ۱۴۰۳/۰۱/۱۸, | 18:161               | ۵۹۳          |
| ۱۵,۶۸۲,۲۳۸,۲۱۴         | -290,000,000                                     | فروش-سفارش ۳۰۹۱            | ۱۴۰۳/۰۱/۱۸, | 10:20                | 688          |
| <b>1₀,</b> ٩٧۲,٩٣٨,۲۱۴ | +290,700,000                                     | فروش-سفارش ۳۰۹۱            | ۱۴۰۳/۰۱/۱۸, | 10:28                | ۵۵۶          |
| ۱₀,۶۸۲,۲۳۸,۲۱۴         | -100,000,000                                     | فروش-سفارش ۳۰۸۷            | ۱۴۰۳/۰۱/۱۵, | , <del>וץ: ר</del> ץ | ۵۲۶          |

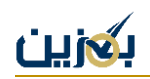

در تب تراکنش های واریزی موجودی غیر قابل برداشت، کلیه واریزی ها مثل خریدکالا، فروش کالا و .... به شما نمایش داده می شوند. در تب تراکنش های برداشتی هم کلیه برداشتی ها از موجودی غیر قابل برداشت قابل مشاهده است.

از همراهی و دقت شما در مراحل آموزش کیف پول سپاسگزاریم. در صورت وجود هر گونه ابهام یا سوال با شماره ۹۰۰۰۳۵۴۵ پشتیبانی تماس بگیرید یا از طریق بخش پشتیبانی موجود در منو، تیکت بزنید. همچنین برای دریافت آموزش های بیشتر، به سایت ما <u>bogzin.ir</u> مراجعه فرمایید.